## SCREEN 412 - PIN/BUDGET CHANGE NUMBER MAINTENANCE TABLE

This table defines PIN/budget change numbers by workstation, and is used to obtain the current PIN and budget change numbers for the Active Budget database. This table may be updated via a batch program processing.

After receiving the screen **412** there are three options available:

- 1. Return to the B/P/P Table Maintenance Menu
- 2. Inquire about PIN/budget change numbers
- 3. Modify a particular PIN/budget change number

These options are described below:

#### 1. <u>RETURN</u>

To Return to the B/P/P Table Maintenance Menu:

• Type an **E** or **400** in the **FUNCTION** field and press the **ENTER** key or use the PF3 function key or the PF4 to return to the B/P/P Main Menu.

## 2. **INQUIRE**

To inquire about a particular PIN/budget change number:

- **FUNCTION** field should be blank.
- Press the **ENTER** key. All available PIN/budget change number information will be displayed by workstation.

### 3. MODIFY

To modify a particular PIN/budget change number:

- Type **M** in the **FUNCTION** field.
- **TAB** to the workstation line that requires modification, type a **C** in the **A/C** field, **TAB** to the field(s) to be changed, make the desired change(s), and press the **ENTER** key. The data will be edited and if no errors are encountered by the system, the data base will be updated and the following message will be displayed: **TABLE DATABASE UPDATED**. The word **CHANGED** is also displayed in the **ACTION PERFORMED** field

• In the event the system detects errors, the problem fields will be highlighted, and the appropriate error messages will be displayed:

INVALID LAST PIN NUMER INVALID LAST GRAD PIN NUMBER NO DATA FOR THIS WORK STATION ON DATABASE ERROR - displayed in ACTION PERFORMED field for data entry errors NOT FOUND - displayed in ACTION PERFORMED field when trying to change work station information that is not on the database

#### 4. PROCESS NOTES

The program has to be modified to insert or delete a workstation. It also appears that the majority of the data input is not being edited.

## SCREEN 412 - PIN/BUDGET CHANGE NUMBER MAINTENANCE TABLE

| 412 T                                                                 | AMUS         | 8 B/P/P                                      | System                                       | - Pir        | I/Budget     | Chang | je Numbe     | r Maiı        | ntenance     | 14:24<br>P BPP0002 01B8 |
|-----------------------------------------------------------------------|--------------|----------------------------------------------|----------------------------------------------|--------------|--------------|-------|--------------|---------------|--------------|-------------------------|
| Screen: <u>1</u><br>Function: <u>2</u> (Blank=Inquire,M=Modify,E=End) |              |                                              |                                              |              |              |       |              |               |              |                         |
| A/C                                                                   | WS           | Pin                                          | Grad<br>Pin                                  | FY           | Budg<br>Chng | FY    | Budg<br>Chng | FY            | Budg<br>Chng | Action<br>Performed     |
| <u>3</u><br>—                                                         | <u>4</u><br> | <u>    5                                </u> | <u>    6                                </u> | 7            | 8            |       |              |               |              |                         |
| -                                                                     | _            |                                              |                                              |              |              |       |              |               |              |                         |
| -                                                                     | _            |                                              |                                              |              |              |       |              |               |              |                         |
|                                                                       | _            |                                              |                                              |              |              |       |              |               |              |                         |
|                                                                       | _            |                                              |                                              | _            |              |       |              |               |              |                         |
|                                                                       |              |                                              |                                              |              |              |       | _            |               |              |                         |
| Enter                                                                 | r-PF<br>He   | 'lPF<br>elp                                  | 2PF3<br>Exit                                 | PF4<br>t Mai | PF5-<br>.n   | PF6-  | PF7          | -PF8-<br>Next | PF9P         | F10PF11PF12             |

# SCREEN 412 - PIN/BUDGET CHANGE NUMBER MAINTENANCE TABLE EDIT DEFINITIONS

| <u>NUMBER</u> | DATA FIELD        | EDITS PERFORMED                                                                                                    |
|---------------|-------------------|----------------------------------------------------------------------------------------------------|
| 1             | SCREEN CODE       | 3-digit code that identifies the screen the<br>user would next like to view; is used to<br>maneuver through the B/P/P System<br>Screens. |
| 2             | FUNCTION          | Blank - Inquire<br>M - Modify<br>E - End                                                                                                 |
| 3             | ACTION CODE (A/C) | Must be spaces or C                                                                                                    |
| 4             | WS                | Not edited                                                                                                    |
| 5             | PIN               | Must be numeric                                                                                                    |
| 6             | GRAD PIN          | Must be numeric                                                                                                    |
| 7             | FY                | Not edited                                                                                                    |
| 8             | BUDG CHNG         | Not edited                                                                                                    |